## Application for Consulting Services – User Guide

1. Login to the application and click 'Start' for the Consulting Services Application.

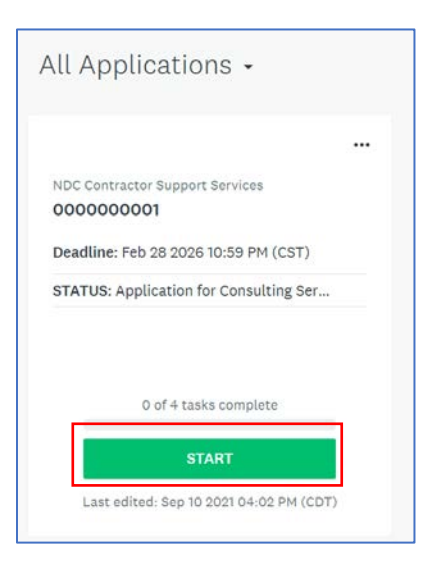

2. Start with the 'Application for Consulting Services' task.

| $\bigcirc$ | Application for Consulting Services                                | > |
|------------|--------------------------------------------------------------------|---|
| $\bigcirc$ | 1 W9 Form (Copy)                                                   | > |
| $\bigcirc$ | ↑ Non-Disclosure Form (Copy)                                       | > |
| $\bigcirc$ | 1 Vaccination Safety and Travel Policy for Independent Contractors | > |
| $\bigcirc$ | ↑ Upload COVID-19 Vaccination Card                                 | > |
| $\bigcirc$ | Wire Transfer Form (Copy) (optional)                               | > |

3. Begin filling out the application with relevant data for testing. If the field does not apply, enter 'N/A', otherwise a blank text box will get an error message and you will not be able to continue onto the next page.

| assistance services. Please read the ins<br>information. Incomplete applications w | tructions carefully and complete all of the requested<br>ill not be considered. |
|------------------------------------------------------------------------------------|---------------------------------------------------------------------------------|
| Contact Information                                                                |                                                                                 |
| First Name                                                                         | Last Name                                                                       |
| Entity Name                                                                        |                                                                                 |
| Tax Identification Number                                                          | Entity Type<br>O sole Proprietor                                                |
|                                                                                    | Limited Liability Corporation Corporation                                       |
| Mailing Address                                                                    |                                                                                 |

4. Fill out second page experience matrix. Every row must be answered, but if you do not have a certification or certification expiration date then you can leave the text 'N/A'. Otherwise, you can delete the 'N/A' text and type in the appropriate information for that row.

| .h.h                                                                                                    |                                                                                     |                                                                    | (80%                                                                     |                  |
|----------------------------------------------------------------------------------------------------|-------------------------------------------------------------------------------------|--------------------------------------------------------------------|--------------------------------------------------------------------------|------------------|
| This application<br>Issistance servic<br>Information. Inco                                                 | is submitted in response<br>ces. Please read the instr<br>omplete applications will | e to NDC's reque<br>ructions carefull<br>l not be conside          | est for qualifications for techn<br>ly and complete all of the required. | ical<br>Jested   |
| xperience Ma                                                                                               | trix: Affordable Housi                                                              | ng, Mixed Fina                                                     | ance and Homeownership                                                   |                  |
| Please complete<br>program, please                                                                         | experience matrix thoro<br>leave the response blan                                  | oughly. If you do<br>k.                                            | not have any experience in a                                             | particular       |
|                                                                                                    | How many years of<br>experience do you<br>have with this<br>program?                | Do you have<br>a<br>certification<br>in this<br>subject<br>matter? | What is the name of the certifying agency?                               | When<br>certific |
| HOME<br>Investment<br>Partnerships<br>Program<br>(includes<br>financial<br>management of<br>HOME grants)   | Less than 1 year 🔹 🗸                                                                | No v                                                               | n/a                                                                      | n/a              |
| Recapitalization<br>and<br>preservation of<br>affordable<br>multifamily<br>housing,<br>including<br>Rental |                                                                                     |                                                                    |                                                                          |                  |

5. After you've completed the Application for Consulting Services, click on the "W9 Form" link to download and fill out the W-9 form. Then you can click 'Attach File' to upload your file and 'Mark as Complete' to save it to your application. Do the same for the 'Non-Disclosure Form', 'Vaccination Safety and Travel Policy for Independent Contractors', 'Upload COVID-19 Vaccination', and the 'Wire Transfer Form' (this is the only optional form).

| Application for Co                  | onsulting         | 🔿 🗇 W9 Form (Copy)                                | Ξ.                     |
|-------------------------------------|-------------------|---------------------------------------------------|------------------------|
| 🔿 🛨 W9 Form (Copy)                  | >                 | Task inst                                         | ructions <u>Hide</u>   |
| ○                                   | orm               | Download this W-9 template, fill it out, and subr | nit the completed one. |
| Vaccination Safety                  | y and<br>tractors |                                                   |                        |
| Upload COVID-19<br>Vaccination Card |                   | T.                                                |                        |
| () Mire Transfer Form<br>(optional) | m (Copy)          | ATTACH FILE                                       | LINK TO VIDEO          |
| 1 of 5 required tasks (             | complete          |                                                   |                        |
| Last edited: Sep 23 2021 0          | 11:42 PM (CDT)    | Filename: W-9_Revised_2020_6m3xIRL.pdf            | Added: Sep 14 2021     |
| REVIEW<br>Deadline: Feb 28 2026 10  | SUBMIT            |                                                   | MARK AS COMPLETE       |

6. Once you've uploaded all of the required forms and see all green checkmarks, click submit if you're ready or review to look over the application one more time.

| <b>v</b> | Services                                |
|----------|-----------------------------------------|
| 9        | 1 W9 Form (Copy)                        |
|          | Non-Disclosure Form                     |
| -        | (Copy)                                  |
|          | Vaccination Safety and                  |
| 9        | ↑ Travel Policy for                     |
|          | Independent Contractors                 |
| •        | Upload COVID-19                         |
| 0        | Vaccination Card                        |
| 0        | Wire Transfer Form (Copy)               |
| 0        | (optional)                              |
|          | 5 of 5 required tasks complete          |
|          | Last adited, See 02 0001 01-51 DM (CDT) |
|          | Last edited: 3ep 25 2021 01:51 PM (CDT) |
| F        |                                         |
|          |                                         |